【課題3の1】 「課題3の1」シートに以下の設問にしたがってフィルターを設定しなさい。

< 完成図 >

|    | А     | В     | С    | D     | E     | F            | G    | Н       |
|----|-------|-------|------|-------|-------|--------------|------|---------|
| 1  | 競技者氏名 | í.    |      |       |       |              |      |         |
| 2  |       |       |      | 売上一   | 覧表    |              |      |         |
| 3  |       |       |      |       |       |              |      |         |
| 4  | No. 🖵 | 日付 🖵  | 店舗 🖵 | 担当者 🖵 | 製品名 🖵 | 単 <b>(</b> → | 数量 🖵 | 金額 🖵    |
| 57 | 58    | 06/05 | 南口店  | 湘南冬乃  | タルト   | 4,200        | 200  | 840,000 |
| 61 | 93    | 06/30 | 南口店  | 湘南冬乃  | タルト   | 4,200        | 180  | 756,000 |
| 62 | 53    | 05/31 | 南口店  | 湘南冬乃  | タルト   | 4,200        | 120  | 504,000 |
| 97 | 57    | 06/05 | 南口店  | 湘南冬乃  | タルト   | 4,200        | 70   | 294,000 |
|    |       |       |      |       |       |              |      |         |

問1 A1セルに競技者氏名を入力しなさい。

間2 店舗が「南口店」、製品名が「タルト」のデータを抽出しなさい。

問3 数量を「降順」で並び替えなさい。

【課題3の2】 「課題3の2」シートに以下の設問にしたがってフィルターを設定しなさい。

< 完成図 >

|    | А     | В     | С    | D     | Е                  | F     | G    | Н       |
|----|-------|-------|------|-------|--------------------|-------|------|---------|
| 1  | 競技者氏名 | í.    |      |       |                    |       |      |         |
| 2  |       |       |      | 売上一   | 覧表                 |       |      |         |
| 3  |       |       |      |       |                    |       |      |         |
| 4  | No. 🤟 | 日付 🖵  | 店舗 🖵 | 担当者 🖵 | 製品名 <mark>→</mark> | 単位    | 数量 🖵 | 金額 📊    |
| 25 | 24    | 05/10 | 東口店  | 横浜太郎  | シフォン               | 3,150 | 200  | 630,000 |
| 27 | 30    | 05/13 | 南口店  | 鎌倉秋奈  | マカロン               | 4,200 | 150  | 630,000 |
| 28 | 31    | 05/13 | 南口店  | 鎌倉秋奈  | マカロン               | 4,200 | 150  | 630,000 |
| 34 | 39    | 05/21 | 西口店  | 横須賀次月 | スフレ                | 4,200 | 150  | 630,000 |
| 35 | 42    | 05/21 | 西口店  | 海老名夏美 | クッキー               | 3,150 | 200  | 630,000 |
| 36 | 52    | 05/31 | 東口店  | 厚木春子  | マカロン               | 4,200 | 150  | 630,000 |
| 40 | 45    | 05/27 | 西口店  | 横須賀次月 | スフレ                | 4,200 | 160  | 672,000 |
| 43 | 23    | 05/10 | 西口店  | 海老名夏美 | クッキー               | 3,150 | 220  | 693,000 |
| 44 | 40    | 05/21 | 東口店  | 横浜太郎  | クッキー               | 3,150 | 220  | 693,000 |
| 45 | 21    | 05/01 | 西口店  | 横須賀次月 | ブリュレ               | 5,250 | 140  | 735,000 |
| 46 | 32    | 05/19 | 南口店  | 鎌倉秋奈  | 有機ジャム              | 5,250 | 140  | 735,000 |
| 49 | 51    | 05/31 | 東口店  | 厚木春子  | 有機ジャム              | 5,250 | 140  | 735,000 |
| 54 | 36    | 05/21 | 南口店  | 鎌倉秋奈  | スフレ                | 4,200 | 180  | 756,000 |
| 55 | 41    | 05/21 | 西口店  | 海老名夏美 | スフレ                | 4,200 | 180  | 756,000 |
| 56 | 50    | 05/31 | 東口店  | 横浜太郎  | ガナッシュ              | 3,150 | 245  | 771,750 |
|    |       |       |      |       |                    |       |      |         |

問1 A1セルに競技者氏名を入力しなさい。

- **問2** 日付が「5月中」で、数量が「100以上」、金額が「60万以上80万以下」のデータを抽出しなさい。
- 問3 金額を「昇順」で並び替えなさい。

【課題3の3】 「課題3の3」シートに以下の設問にしたがって小計を設定しなさい。

< 完成図 >

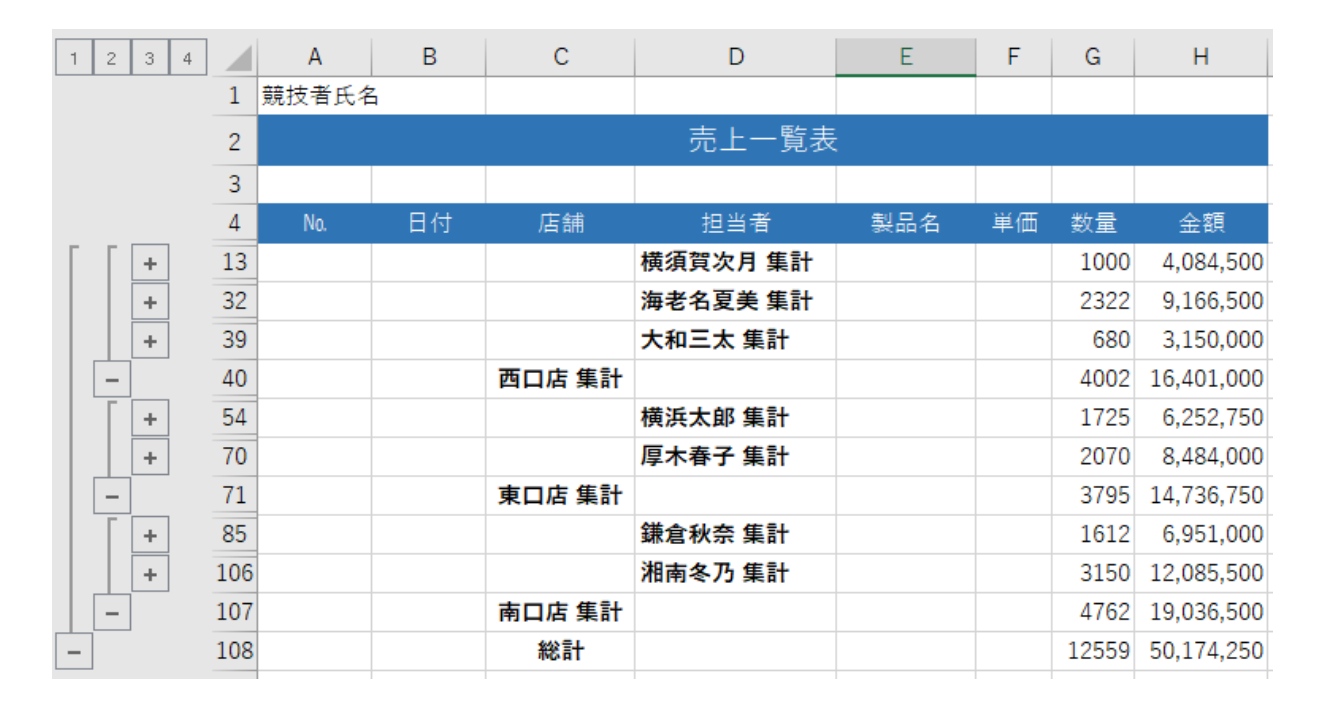

問1 A1セルに競技者氏名を入力しなさい。

- 問3 売上一覧(A4:H97)のデータを店舗別に数量と金額の小計をとり、アウトラインレベル2で折りたたみなさい。
- 問4 各列の値がセル内で表示されるよう幅を調整しなさい。
- 問5 「課題3の3」シートをコピーして「課題3の3(2)」シートを作成しなさい。
- 間6 「課題3の3(2)」シートの小計に追加で、担当者別に数量と金額の小計を取り、アウトライン レベル3で折りたたみなさい。
- **問7** 「課題3の3(2)」シートの各列の値がセル内で表示されるよう幅を調整しなさい。

問2 売上一覧(A4:H97)のデータを次の優先順位で並べ替えなさい。①店舗 ②担当者 ③製品名 (すべて昇順)

【課題3の4】 「課題3の4」シートに以下の設問にしたがって小計を設定しなさい。

1 2 3 4 Α В С D Е F G н - I 1 競技者氏名 売上一覧表 2 3 担当者 製品名 単価 4 店舗 数量 金額 西口店 集計 ÷ 14 3,958,500 21 東口店 集計 ÷ 2,971,500 + 31 南口店 集計 4.609.500 - | 32 4月 集計 11.539.500 ÷ 47 西口店 集計 7.350.000 ÷ 58 東口店 集計 4,961,250 + 67 南口店 集計 4,693,500 -68 5月 集計 17,004,750 + 78 西口店 集計 5,092,500 + 91 東口店 集計 6.804.000 南口店 集計 9,733,500 +108 109 6月 集計 21,630,000 -50,174,250 110 総計

## < 完成図 >

- 問1 A1セルに競技者氏名を入力しなさい。
- 間2 関数を用いて、月(C5:C97)に日付(B5:B97)から月のみ取り出して表示しなさい。また「〇月」と表示されるよう表示形式を設定しなさい。
- **問3** 売上一覧(A4:197)のデータを次の優先順位で並べ替えなさい。 ①月(小さい順)②店舗 (昇順)
- **問4** 売上一覧(A4:197)のデータを月別に金額の合計をとり、アウトラインレベル2で折りたたみなさい。
- 問5 さらに、店舗別に金額の合計を取り、アウトラインレベル3で折りたたみなさい。
- 問6 各列の値がセル内で表示されるよう幅を調整しなさい。
- **問7** ファイル名を「競技者氏名課題3」として、デスクトップの「アビリンピック2023」フォルダーに保存しなさい。

ファイル名の例)神奈川花子課題3

## 【課題4】 「課題4」シートに以下の設問にしたがってグラフを完成させなさい。

## < 完成図 >

|    | А     | В       | С     | D     | Е       | F     | G | н      | I.    | J                 | К               | L              | M              | N          | 0       | P |
|----|-------|---------|-------|-------|---------|-------|---|--------|-------|-------------------|-----------------|----------------|----------------|------------|---------|---|
| 1  | 競技者氏名 |         |       |       |         |       |   |        |       |                   |                 |                |                |            |         |   |
| 2  | 日付    | 出来高     | 始値    | 高値    | 安値      | 終値    |   |        | ()    |                   |                 |                |                |            |         |   |
| 3  | 9/1   | 59,200  | 4,930 | 5,020 | 4,810   | 4,900 |   |        | (1    | 床)日/              | ₽JEEI           | リ林恒            | ロナヤー           | -1-        |         |   |
| 4  | 9/4   | 77,200  | 5,560 | 5,570 | 5,130   | 5,160 |   | 400,   | 000   |                   |                 |                |                |            | 10,000  |   |
| 5  | 9/5   | 45,800  | 5,620 | 5,670 | 5,450   | 5,670 |   | 25.0   | 000   |                   |                 |                |                |            | 9,000   |   |
| 6  | 9/6   | 37,800  | 5,520 | 5,540 | 5,360   | 5,520 |   | 350,   | 000   |                   |                 |                |                |            | 8.000   |   |
| 7  | 9/7   | 28,800  | 5,400 | 5,470 | 5,170   | 5,250 |   | 300,   | 000   |                   |                 |                |                |            | 7,000   |   |
| 8  | 9/8   | 44,400  | 5,260 | 5,320 | 5,100   | 5,250 |   | 250    | 000   |                   |                 |                | † <u>o</u> .   |            | 7,000   |   |
| 9  | 9/11  | 72,100  | 5,490 | 5,500 | 5,090   | 5,110 |   | 出      |       | T + _             | • + • •         | • • ·          |                | 1          | 6,000   |   |
| 10 | 9/12  | 60,800  | 5,470 | 5,610 | 5,380   | 5,490 |   | 来 200, | 000 + |                   |                 |                | т              | Ρ¢         | 5,000 件 |   |
| 11 | 9/13  | 51,800  | 5,550 | 5,620 | 5,240   | 5,270 |   | 150,   | 000   |                   |                 | _              | - 1 k          | -          | 4,000   |   |
| 12 | 9/14  | 99,100  | 5,470 | 5,770 | 5,340   | 5,620 |   |        |       |                   |                 |                |                |            | 3,000   |   |
| 13 | 9/15  | 88,400  | 5,850 | 5,960 | 5,590   | 5,680 |   | 100,   | 000   |                   | _               |                |                |            | 2,000   |   |
| 14 | 9/19  | 75,800  | 6,140 | 6,230 | 6,010   | 6,140 |   | 50,    | 000   |                   |                 |                |                |            | 1.000   |   |
| 15 | 9/20  | 154,700 | 6,670 | 6,670 | 6,090   | 6,230 |   |        | 0     |                   |                 |                |                |            | _,      |   |
| 16 | 9/21  | 129,900 | 6,570 | 6,740 | 6,280   | 6,660 |   |        | ,/6   | 3/6<br>9/6<br>1/6 | 6<br>1/6<br>1/6 | /6<br>/6<br>/6 | /6<br>/6<br>/6 | 7/6<br>1/6 | 0       |   |
| 17 | 9/22  | 150,100 | 6,190 | 6,570 | 6,010   | 6,490 |   |        | 4 4   | 0.01 0            | , E 12 13 14    | 19             | 26             | 29<br>28   |         |   |
| 18 | 9/25  | 158,800 | 5,750 | 6,280 | 5,740   | 6,190 |   |        |       |                   |                 |                |                |            |         |   |
| 10 | 0./00 | 470.400 | 5.070 | 5 000 | 5 4 9 9 | 5.040 |   |        |       |                   |                 |                |                |            |         |   |

- 問1 A1セルに「競技者氏名」を入力しなさい。
- 間2 以下のように、列を移動しなさい。

| 列  | 内容  | 移動先の列 |
|----|-----|-------|
| B列 | 始値  | C列    |
| C列 | 終値  | F列    |
| D列 | 安値  | E列    |
| E列 | 高値  | D列    |
| F列 | 出来高 | B列    |

- 問3 A列の日付の表示形式を、月/日 に変更しなさい。
- 問4 以下に示した設定に従い、グラフを作成しなさい。

| 仕様      | 設定内容                    |
|---------|-------------------------|
| 作成範囲    | 概ねH2:017                |
| グラフの種類  | 株価チャート(出来高-始値-高値-安値-終値) |
| グラフタイトル | (株)日本JEED 株価チャート        |

## 【課題4】 つづき

**問5** 以下に示した設定に従い、グラフの書式設定をしなさい。特に指定のないフォントについては、書体は現在の設定値のまま、フォントサイズは11ポイントの全角とし、英数字と記号は半角とする。

| 仕様        | 設定内容                                                                                  |
|-----------|---------------------------------------------------------------------------------------|
| グラフエリア    | 枠線の色:青 アクセント1、黒+基本色25%、<br>幅:2pt<br>一重線/多重線:二重線<br>角を丸くする                             |
| グラフタイトル   | 塗りつぶし:ブルーグレー、テキスト2、白+基本色80%<br>フォント:BIZ UDPゴシック、20ポイント<br>フォント色:ブルーグレー、テキスト2、黒+基本色50% |
| 凡例        | 凡例なし                                                                                  |
| 第1縦軸ラベル   | ラベル:出来高、文字列の方向:縦書き                                                                    |
| 第2縦軸ラベル   | ラベル:株価、文字列の方向:縦書き                                                                     |
| 第1縦軸(出来高) | 境界值:最小 0、最大 400,000                                                                   |
| 第2縦軸(株価)  | 境界值:最小 0、最大 10,000                                                                    |
| 横軸(日付)    | 文字列の方向:縦書き<br>元の表にある日付データだけを表示すること                                                    |

問6 ファイル名を「競技者氏名課題4」として、デスクトップの「アビリンピック2023」フォルダーに保存しなさい。

ファイル名の例)神奈川花子課題4